## How to change an online giving recurring charge?

NOTE: There isn't a way to edit an existing recurring charge. You have to delete it and then re-create it.

| Steps: |                                                                                                    | Graphic Representations:                                                                                                    |
|--------|----------------------------------------------------------------------------------------------------|----------------------------------------------------------------------------------------------------|
| 1.     | Open a browser and navigate to<br>https://zionconcord.churchtrac.com                                                                                                 | C     C     C     A     ↓     ↓       C     C     A     A     ↓     ↓       C     C     A     ↓     ↓     ↓       C     C     A     ↓     ↓     ↓       C     C     ↓     ↓     ↓     ↓       C     C     ↓     ↓     ↓     ↓       C     C     ↓     ↓     ↓     ↓       C     C     ↓     ↓     ↓     ↓       C     C     ↓     ↓     ↓     ↓       C     C     ↓     ↓     ↓     ↓       C     ↓     ↓     ↓     ↓     ↓       C     ↓     ↓     ↓     ↓     ↓       C     ↓     ↓     ↓     ↓     ↓       C     ↓     ↓     ↓     ↓     ↓       C     ↓     ↓     ↓     ↓     ↓       L     ↓     ↓     ↓     ↓     ↓       L     ↓     ↓     ↓     ↓     ↓       L     ↓     ↓     ↓     ↓     ↓       L     ↓     ↓     ↓     ↓     ↓        L     ↓                                                           |
| 2.     | Enter in your e-mail address and your<br>password for your Churchtrac account.<br>If you do not have an account, look at<br>the instructions later in this document. | Welcome to Zon Lutheran Church         Ent time time"         Depase sign in:         Urgen 1 Explin         Our Einst Address:         Your Einst Address:         Your Einst Address:         (or Circle Here to Give as a Greet 1 |
| 3.     | Click on the three lines in the upper<br>right hand corner of the page and select<br>Online Giving.                                                                  | <ul> <li>☆ Home</li> <li>My Profile</li> <li>② Online Giving</li> <li>③ My Giving History</li> <li>Change Login Email</li> <li>Change Password</li> <li>Sign Out</li> </ul>                                                                                                    |

| <ol> <li>Click on the gear icon located near the<br/>lower portion of the form, near the<br/>Choose a Payment Source.</li> </ol>                                           | Thank you for supporting the ministry of Zion<br>Lutheran Church and Zion-Concord Lutheran<br>School!<br>I want to Give:<br>0.00 USD General Fund • 🗇<br>Crive Once Repeat • 📾<br>Choose a Payment Source:<br>©<br>Choose a Payment Source:<br>There a New Payment Source<br>There a New Payment Source |
|----------------------------------------------------------------------------------------------------|----------------------------------------------------------------------------------------------------|
| 5. On the right hand side of the screen, a<br>list of your recurring giving charges will<br>be shown. The information will show<br>the frequency, date of the next charge, | Recurring Giving<br>The entries below are automatically charged to your card or<br>account on the specified schedule. To make a change,<br>cancel the item and create a new recurring donation.                                                                                                    |
| <ul> <li>6. Click on the "X" in the corresponding<br/>box that represents the recurring<br/>charge you wish to change. This will<br/>delete it.</li> </ul>                 | Repeats: Weekly     ×       Next Charge: 03/27/2024     ×       Amount:     ×       Repeats: Monthly     ×       Next Charge: 04/07/2024     ×                                                                                                    |
| <ol> <li>Click on the "Yes, Cancel" button at<br/>the next screen.</li> <li>Once you have canceled all of the<br/>charges you wish to change, click<br/>Close.</li> </ol>  | Amount:                                                                                                    |
|                                                                                                    | Cancel this Payment? ×                                                                                                    |
|                                                                                                    | Are you sure you want to cancel this recurring donation/payment?                                                                                                    |
|                                                                                                    | Yes, Cancel Close                                                                                                    |

| <ol> <li>Recreate your recurring giving amount<br/>with the new values that you wish to<br/>use.</li> </ol> |                                                                                                    |
|----------------------------------------------------------------------------------------------------|----------------------------------------------------------------------------------------------------|
|                                                                                                    | Thank you for supporting the ministry of Zion<br>Lutheran Church and Zion-Concord Lutheran<br>School! |
|                                                                                                    | I want to Give:                                                                                       |
|                                                                                                    | 0.00 USD General Fund • •                                                                             |
|                                                                                                    | Give Once Repeat                                                                                      |
|                                                                                                    | Choose a Payment Source:                                                                              |
|                                                                                                    | Visa card ending in 5439 (expires 3/2028)                                                             |
|                                                                                                    | Enter a New Payment Source                                                                            |
|                                                                                                    | Help cover the card processing fee $< \mathfrak{D}$                                                   |
|                                                                                                    |                                                                                                    |